# Student registration process for participation in ISRO START programme through Nodal centre

-----

## **Step 1: Create login credentials of the student**

Browse the following link and fill the details (Name, Email ID, Password etc.) according to the direction and click Register

### https://elearning.iirs.gov.in/edusatregistration/student

| HOME                   | GENERAL GUIDELINE APPLICATION STATUS                    |  |  |  |  |
|------------------------|---------------------------------------------------------|--|--|--|--|
|                        |                                                         |  |  |  |  |
| 📢 Login/Register       | Registration                                            |  |  |  |  |
| Select Course          | Full Name as per Class 10 Certificate                   |  |  |  |  |
| Personal Details       | Email                                                   |  |  |  |  |
| 🞓 Educational Details  | Confirm Email                                           |  |  |  |  |
| Professional/Documents | Password                                                |  |  |  |  |
|                        | Password                                                |  |  |  |  |
| A Preview              | Password Strength:                                      |  |  |  |  |
|                        | × 1 lowercase & 1 uppercase                             |  |  |  |  |
|                        | × 1 number (0-9)<br>× 1 Special Character (!@#\$%^8/*). |  |  |  |  |
|                        | × Atleast 8 Character                                   |  |  |  |  |
|                        | Retype password                                         |  |  |  |  |
|                        | Enter displayed code                                    |  |  |  |  |
|                        | Register Already Registered                             |  |  |  |  |
|                        |                                                         |  |  |  |  |

| 17 Login/Register                              | Confirm Your Email & Activate Your Account.                                                                           |
|------------------------------------------------|----------------------------------------------------------------------------------------------------|
| Select Course     Personal Details             |                                                                                                    |
| Educational Details     Professional/Documents | Your application for the course is registered !<br>Please check your email (including spam) to activate your account. |
| X Preview                                      | If you did not get email please click here to resend the activation link                                              |
|                                                |                                                                                                    |

After this step the participant get mail to the same email ID for confirmation of the email ID and activation of account. By clicking on activate your account link, the account will be activated. Details of login credentials for ISRO registration portal are also mentioned in that mail.

| HOME                      | GENERAL GUIDELINE    | APPLICATION STATUS                                                                                                    |
|---------------------------|----------------------|----------------------------------------------------------------------------------------------------|
| <b>≰</b> l Login/Register |                      |                                                                                                    |
| Select Course             | Congratulation! Ye   | bur account has been activated.                                                                                                    |
| Personal Details          | Dear Participant, y  | ou can now apply for multiple online courses in IIRS. The restriction of maximum four courses in a year is removed.                                                                                                    |
| Educational Details       | Select Course Name   | * Choose Courses                                                                                                    |
| Professional/Documents    | Mode of Registration | *  O Individual Registration Registration Through IIRS Nodal Center                                                                                                    |
|                           |                      | 1. You will be eligible for Merit certificate from ISRO after attaining 70% attendance in live sessions and Minimum 50% sco<br>2. Name of your University/Institute/Organization, attendance status and grades of online examination will be printed in y<br>3. You can appear in the online examinations through your nodal center under supervision of the coordinator. |
|                           | Nodal Center *       | Choose Institute                                                                                                    |
|                           | Previous             |                                                                                                    |
|                           | <u> </u>             |                                                                                                    |

# Step 2: Login to ISRO START course selection portal

Again browse the following link

https://elearning.iirs.gov.in/edusatregistration/student

| HOME                   | GENERAL GUIDELINE APPLICATION STATUS                   |  |  |  |
|------------------------|--------------------------------------------------------|--|--|--|
|                        |                                                        |  |  |  |
| ♥ Login/Register       | Registration                                           |  |  |  |
| Select Course          | Full Name as per Class 10 Certificate                  |  |  |  |
| Personal Details       | Email                                                  |  |  |  |
| 🞓 Educational Details  | Confirm Email                                          |  |  |  |
| Professional/Documents | Password                                               |  |  |  |
|                        | Password                                               |  |  |  |
| Preview                | Password Strength:                                     |  |  |  |
|                        | × 1 lowercase & 1 uppercase                            |  |  |  |
|                        | × 1 number (0-9)<br>× 1 Special Character (1@#\$%^&*). |  |  |  |
|                        | × Atleast 8 Character                                  |  |  |  |
|                        | Retype password                                        |  |  |  |
|                        | Enter displayed code zip Wu 2                          |  |  |  |
|                        | Register Already Registered                            |  |  |  |
|                        |                                                        |  |  |  |

Now click on the Already Registered link

Fill the login credentials for ISRO registration portal as created during the registration process and click on login.

| 📢 Login/Register                     | Email                |                            |
|--------------------------------------|----------------------|----------------------------|
| Select Course                        | Password             |                            |
| <ol> <li>Personal Details</li> </ol> | Enter displayed code | 8027g =                    |
| Educational Details                  | Login                | Register Forgot password ? |
| Professional/Documents               |                      |                            |
| Preview                              |                      |                            |
|                                      |                      |                            |

### Step 3: Selection of the ISRO START course and Nodal Centre

In this step student has to select the START Programme course as directed and depicted in the upcoming screenshot.

Select Course Name: Overview of Space Science (START Programme)

| 📢 Login/Register       | Congratulation! Your account ha  | s been activated.                                                           |
|------------------------|----------------------------------|-----------------------------------------------------------------------------|
| Select Course          |                                  |                                                                             |
| Personal Details       | Dear Participant, you can now ap | pply for multiple online courses in IIRS. The restriction of maximum four o |
| 🖻 Educational Details  | Course Details                   |                                                                             |
| Professional/Documents | Select Course Name *             | Choose Courses                                                              |
| Y Preview              | Mode of Registration *           | Choose Courses<br>Geospatial Technology for Climate Smart Agriculture       |
|                        |                                  | Geoprocessing using Python (WgCAPD)                                         |
|                        | Nodal Center *                   | Choose Institute                                                            |
|                        | Previous                         |                                                                             |
|                        |                                  |                                                                             |

# Mode of Registration: Select "Registration Through IIRS Nodal Center"

| <b>≮</b> I Login/Register | Congratulation! Your account | nt has been activated.                                                                                                    |  |  |
|---------------------------|------------------------------|----------------------------------------------------------------------------------------------------|--|--|
| Select Course             |                              |                                                                                                    |  |  |
| i Personal Details        | Dear Participant, you can no | ow apply for multiple online courses in IIRS. The restriction of maxir                                                                                                    |  |  |
| 🞓 Educational Details     | Course Details               |                                                                                                    |  |  |
| Professional/Documents    | Select Course Name *         | Overview of Space Science (START Programme)                                                                                                    |  |  |
|                           | Mode of Registration *       | O Individual Registration                                                                                                    |  |  |
| X Preview                 | -                            | Registration Through IIRS Nodal Center                                                                                                    |  |  |
|                           |                              | <ol> <li>If your University/Institute/Organization name is not listed<br/><u>https://elearning.iirs.gov.in/edusatregistration/coordinator</u></li> <li>Name of your University/Institute/Organization will be print</li> <li>You can appear in the online examinations through selected</li> </ol> |  |  |
|                           | Nodal Center *               | Select Institute                                                                                                    |  |  |
|                           |                              | List of the IIRS Nodal Centres who have opted not to conduct the above s                                                                                                    |  |  |
|                           | Prerequisite For Selected    | Course                                                                                                    |  |  |

| Nodal Center *                  | Pandit Ravishankar Shukla University is an Institution of higher education   Coordinator Name: Dr.Kavita Thakur      |
|---------------------------------|----------------------------------------------------------------------------------------------------|
|                                 |                                                                                                    |
|                                 | Pandit Ravishankar Shukla University is an Institution of higher education   Coordinator Name: Dr.Kavita Thakur      |
|                                 | PARUL UNIVERSITY   Coordinator Name: Dr.ARVIND R YADAV                                                               |
|                                 | Parul University   Coordinator Name: Mr.Ajay Vishwath N C                                                            |
|                                 | Pazhassi Raja NSS College   Coordinator Name: Dr.Deepa K                                                             |
|                                 | PCETs Pimpri Chinchwad College of Engineering and Research Ravet Pune   Coordinator Name: Dr.BOBADE SUDARSHA         |
|                                 | PES Institute of Advanced Management Studies   Coordinator Name: Ms.Kinkitha R                                       |
| Draroquisita For Salastad Cours | Pillai HOC College of Engineering and Technology   Coordinator Name: Dr.Karthik Nagarajan                            |
| Prerequisite For selected Cours | POCKER SAHIB MEMORIAL ORPHANAGE COLLEGE TIRURANGADI   Coordinator Name: Dr.ABDUL KAREEM T                            |
| [                               | Potti Sriramulu Chalavadi Mallikarjunarao College of Engineering and Technology   Coordinator Name: Prof.A V Kiranma |
| Basic Oualification *           | Roman e Cinada Inazia da Africa da Africa da Africa da Africa da Africa da Cinada                                    |
|                                 | Select                                                                                                    |
| Desis Kesudadan as              |                                                                                                    |

# Nodal Center: Pandit Ravishankar Shukla University is an Institution of higher education / Coordinator Name: Dr. Kavita Thakur

After the course and nodal center selection, please choose the prerequisite for selected course according to qualification and knowledge of subjects.

| rerequisite For Selected Course                                                          |                               | Prerequisite For Selected Course                      |                                                                     |  |
|------------------------------------------------------------------------------------------|-------------------------------|-------------------------------------------------------|---------------------------------------------------------------------|--|
| Basic Qualification *                                                                    | Select                        | Basic Qualification *                                 | Post-Graduation                                                     |  |
|                                                                                          | Select                        | Basic Knowledge on                                    | Other                                                               |  |
| Basic Knowledge on                                                                       | Graduation<br>Post-Graduation | How the course contents of this                       | Select<br>Mathematics                                               |  |
| How the course contents of this<br>course will be useful for your<br>professional career | PhD                           | course will be useful for your<br>professional career | Science and Mathematics<br>Engineering<br>Physical Science<br>Other |  |

# Click on the Next button to complete the step 3

| Course Details                                                                           |                                                                                                    | * This field is mandatory |
|------------------------------------------------------------------------------------------|----------------------------------------------------------------------------------------------------|---------------------------|
| Select Course Name *                                                                     | Overview of Space Science (START Programme)                                                                                                    | *                         |
| Mode of Registration * C                                                                 | Individual Registration     Registration Through IIRS Nodal Center                                                                                                    |                           |
|                                                                                          | <ol> <li>If your University/Institute/Organization name is not listed in this list, then please ask your University/Institute/Organization to register at <u>https://elearning.iirs.gov.in/edusatregistration/coordinator</u></li> <li>Name of your University/Institute/Organization will be printed in your certificate.</li> <li>You can appear in the online examinations through selected IIRS Nodal Center to get course completion certificate.</li> </ol> |                           |
| Nodal Center *                                                                           | Pandit Ravishankar Shukla University is an Institution of higher education   Coordinator Name: Dr.Kavita Thakur                                                                                                    | Ψ                         |
|                                                                                          | Name of Coordinator at selected Institute- Kavita Thakur         Designation: -Professor and Head         Department: school of studies in electronics and photonics         E-mail address: kavithakur67@gmail.com         Please note above information before proceeding further.         ist of the IIRS Nodal Centres who have opted not to conduct the above selected course         Deny Institute List                                                    |                           |
| Prerequisite For Selected Course                                                         | e                                                                                                    |                           |
| Basic Qualification *                                                                    | Graduation                                                                                                    | ~                         |
| Basic Knowledge on                                                                       | Science and Mathematics                                                                                                    | ~                         |
| How the course contents of this<br>course will be useful for your<br>professional career |                                                                                                    | ٥                         |
|                                                                                          |                                                                                                    |                           |
| Previous                                                                                 |                                                                                                    | Next                      |

## **Step 4: Personal Details**

# In the step 4, fill the personal details as directed in the form and click on save & continue

| Personal Details |                               |               |               |                           |
|------------------|-------------------------------|---------------|---------------|---------------------------|
|                  |                               |               |               | * This field is mandatory |
| Salutation *     | Select Salutation 🗸           | Full Name *   | Full Name     |                           |
| Father's Name *  | Father's Name                 | DateofBirth * | Date of Birth |                           |
| Gender *         | ○ Male ○ Female ○ Transgender | Nationality * | SELECT        | ~                         |
| Mobile Number *  | Phone                         | City *        | City          |                           |
| Country *        | SELECT V                      |               |               |                           |
| Pin/Zip code *   | Pin/Zip code                  |               |               |                           |
| Previous         |                               |               |               | Save & Continue           |
|                  |                               |               |               |                           |

## **Step 5: Educational Details**

# In the step 5, fill the educational details as directed in the form and click on save & continue

| Educational Details                                                                            |                |                                         | * This field is mandatory |
|------------------------------------------------------------------------------------------------|----------------|-----------------------------------------|---------------------------|
| Highest Qualification                                                                          | Major Subjects | Board/Institute/University              | Year of passing           |
| Post Graduation<br>Select<br>Pursuing Graduation<br>Graduation<br>Post Graduation<br>Doctorate | ELECTRONICS    | PT RAVISHANKAR SHUKLA UNIVERSITY RAIPUR | 2024   Save & Continue    |

## **Step 6: Professional/Documents Details**

In the step 6, fill the Professional/Documents Details and upload the documents as directed in the form. Then click on save & continue

| Professional / Documents Details |                                                                                        | * This field is mandatory |
|----------------------------------|----------------------------------------------------------------------------------------|---------------------------|
| Employment Status *              | ● Student ○ Working Professional ○ Self Employed                                       |                           |
| Choose Qualification *           | ○ UG ○ PG ○ PhD ○ Other                                                                |                           |
| Upload Photo *                   | Choose File No file chosen<br>File should not exceed 500 KB (jpegPNG, jpg)             |                           |
| Identification Proof *           | ○ Passport ○ Voter ID Card ○ PAN Card ○ Aadhaar Card ○ Govt. Employee ID Proof ○ Other |                           |
| Identification Proof Document *  | Choose File No file chosen<br>File should not exceed 2MB (jpeg. PNG, jpg)              |                           |
| Aadhar Number                    |                                                                                        |                           |
| Previous                         |                                                                                        | Save & Continue           |

| Name       Important State         Fasher //Hubbard /(Gaurdian Ykane)       Important State         Obte of Binh       Important State         Gender       Male         State rights       Indian         Gender       Important State         Node of Registration       Registration Through IES Notal Center       Node Center         Gender       Overview of Space Science (START Programme)       Mode Feasibands // Guindian         County       Det dist       State       Otherdingen         County       Important       State       Otherdingen         Chippenet States       Important       Pracede       Verview of Space Science (START Programme)         Highest Qualification       Important       State       Otherdingen       County         Operation       Important       Pracede       Verview of Space Science (START Programme)       Mode Texter         Highest Qualification       Important       State       Otherdingen       Zoola         County       Important       Important       State       Deterdingen         LicChtooles       Important       Pracede       Zoola       Zoola         Felorence       Important       State Center       Zoola       Zoola       Zoola       Zoola <th></th> <th></th> <th></th> <th></th> <th></th> <th></th> <th></th>                                                                                                    |                                    |                     |                           |              |                               |                                                                            |                 |  |  |  |  |
|----------------------------------------------------------------------------------------------------|------------------------------------|---------------------|---------------------------|--------------|-------------------------------|----------------------------------------------------------------------------|-----------------|--|--|--|--|
| Name       Father V/Mackand's V(Maardlan's Mame         Date of Birth          Gender       Male         Rede of Beginzation       Male         Nationality       Jostin         Mode of Reginzation       Registration Through JBS Modal Center       Nodal Center         Ourse Name       Overview of Space Science (START Programme)       Mode/Restricter, Status Status University is an Institution of higher education         Courty       India       State       Othersignet         City       -       Pencode         Migher Status       Institution Network Status University RAPUR       2023         Employment Status       Type of Organisation       PEncode         Type of Organisation       Designation Status Status University RAPUR       2023         Employment Status       Type of Organisation       Pencode         Graphatione / Mode Status Status University RAPUR       2023       2023         Employment Status       Type of Organisation       Status University RAPUR VIEW       2023         Organisation       Status University RAPUR VIEW       2023       2023         Material Status       Status University RAPUR VIEW       2023       2023         Designation       Status University RAPUR VIEW       2023       2023                                                                                                    | Preview                            |                     |                           |              |                               |                                                                            |                 |  |  |  |  |
| Father V/Husband V/Guardiar's Name       Indee         Date of Birth       Male         Gender       Male         Nationality       Indian         Mode of Registration       Registration Through IESS Notal Center       Notal Center         Mode of Registration       Overview of Space Science (START Programme)       Model Number         Country       India       State       Chattingarh         Type       India       Band/Initiation/University       Alena         Itigliest Qualification       Maje Subjects       Band/Initiation/University       Alena         Type of Organisation       Itigliest Qualification       Itigliest Qualification       Year of passing       2023         Employment Status       Itigliest Gassiande       Itigliest Qualification       Year of passing       2023         Forganisation       Itigliest Gassiande       Itigliest Qualification       Year of passing       2023         Organisation       Itigliest Gassiande       Itigliest Qualification       Year of passing       2023         Organisation       Itigliest Gassiande       Itigliest Gassiande       Itigliest Gassiande       Itigliest Gassiande         Designation       Itigliest Gassiande       Itigliest Gassiande       Itigliest Gassiande       Itigliest Gassiande                                                                                                    | Name                               |                     |                           |              |                               |                                                                            |                 |  |  |  |  |
| Dete of Birth:       Male         Gender       Male         Nationality       Indian         Mode of Registration       Registration Through BES Notal Center       Notal Center       Pandit Rainkankar Shakla University is an Institution of higher education         Course Name       Overview of Space Science (START Programme)       Mobile Number         Course       India       State       Chastingarh         City       -       Verview of Space Science (START Programme)       Mobile Number         Kity       -       Procede       Chastingarh         Highert Qualification       Major Subjects       Beard/Institute/University       Chastingarh         Figure of Organisation       ILECTRONICS       PT RAVISHAMRAR SHUKLA UNIVERSITY RAPUR       2023         Figure of Organisation       -       -       -       -         Cry or of Organisation       -       -       -       -         Organisation       -       -       -       -       -         Organisation       -       -       -       -       -         Organisation       -       -       -       -       -         Organisation       -       -       -       -       -         City or                                                                                                    | Father's/Husband's/Guardian's Name |                     |                           |              |                               |                                                                            |                 |  |  |  |  |
| fender       Nale         Notionality       Indian         Mode of Registration       Registration Through IBS Notal Center       Notal Center         Mode of Registration       Overview of Space Science (START Programme)       Mobile Number         Courty       Overview of Space Science (START Programme)       Mobile Number         City       r       Fincode         Highest Qualification       Major Subjects       Board/Anstitue/University       Verse Verse         Highest Qualification       ILICETRONCS       PT RWDSHNKAR SHURLA UNIVERSITY RAPU       2023         Finoperature       ILICETRONCS       PT RWDSHNKAR SHURLA UNIVERSITY RAPU       2023         Finoperature       ILICETRONCS       PT RWDSHNKAR SHURLA UNIVERSITY RAPU       2023         Certification       ILICETRONCS       PT RWDSHNKAR SHURLA UNIVERSITY RAPU       2023         Geogranisation       ILICETRONCS       ILICETRONCS       ILICETRONCS         Organisation       ILICETRONCS       ILICETRONCS       ILICETRONCS         Geogranisation       ILICETRONCS       ILICETRONCS       ILICETRONCS         Organisation       ILICETRONCS       ILICETRONCS       ILICETRONCS         Geogranisation       ILICETRONCS       ILICETRONCS       ILICETRONCS         Geograni                                                                                                    | Date of Birth                      |                     |                           |              |                               |                                                                            |                 |  |  |  |  |
| Nationality       Judin         Mode of Registration       Registration Through IBS Model Center       Nodel Center       Pandit Ravidnankar Shukka University is an Institution of Higher education         Courso Name       Overview of Space Science (START Programme)       Model Number         County       India       State       Chlettigarh         City       India       State       Chlettigarh         Highest Qualification       Major Subjects       Board/Institut/ University       Near of passing         Highest Qualification       India       Board/Institut / University RAIPUR       Vear of passing         Employment Status       IntelCIRONICS       PI RAVISHANKAR SHUKLA UNIVERSITY RAIPUR       2023         Ceriogranisation       Intel Science       Science       Science         Organisation       Science       Science       Science         Identification Proof       Science       Science       Science         Science       Science       Science       Science       Science                                                                                                    | Gender                             | Jer                 |                           |              |                               |                                                                            |                 |  |  |  |  |
| Mode of Registration       Registration Through IERS Modal Center       Modal Center       Pandit Ravishankar Shukkla University is an Institution of higher education         Course Name       Overview of Space Science (START Programme)       Mobile Number         Course Name       India       State       Chartisgarh         Course Name       India       State       Chartisgarh         Course Name       India       State       Chartisgarh         Course Name       India       State       Chartisgarh         Course Name       India       State       Chartisgarh         Course Name       India       State       Chartisgarh         Course Name       India       State       Chartisgarh         Course Name       India       State       Chartisgarh         Course Name       India       India       Vaer of passing         Course Name       India Status       Status       2023         Employment Status       Status       Status       Status         Corpanization       Status       Status       Status         Corpanization       Status Cart Status       Status Cart Status       Status Cart Status                                                                                                    | Nationality                        |                     |                           |              | Indian                        |                                                                            |                 |  |  |  |  |
| Mode of Régistration       Régistration Through IRRS Nodal Center       Nodal Center       Pardit Ravishankar Shukkla University is an Institution of Higher education         Course Name       Overview of Space Science (START Programme)       Mobile Number         Courty       India       State       Chlattigarh         City       India       State       Chlattigarh         Highest Qualification       Major Subjects       Board/Institute/University       Chlattigarh         Highest Qualification       Major Subjects       Board/Institute/University RAIPUR       Verar of passing         Employment Status       LECTRONICS       PT RAVISHANKAR SHUKLA UNIVERSITY RAIPUR       2023         Forganisation       Science       Science       Science       Science         Josephane Status       Science       Science       Science       Science         Identification Proof       Science       Science       Science       Science         Identification Proof       Science       Science       Science       Science                                                                                                    |                                    |                     |                           |              |                               |                                                                            |                 |  |  |  |  |
| Course Name       Overview of Space Science (START Programme)       Mobile Number         Courty       India       State       Chattiganh         City       India       State       Chattiganh         High et Qualification       Major Subjects       Beard/Institute/University       Mean         High et Qualification       Major Subjects       Beard/Institute/University       Mean         Funcole       Institute/University       Pravise August       Science         Funcole       Institute/University       Pravise August       Science         Funcole       Institute/University       Pravise August       Science         Funcole       Institute/University       Pravise August       Science         Funcole       Institute/University       Pravise August       Science         Funcole       Institute/University       Science       Science         Funcole       Institute/University       Institute/University       Science         Funcole       Institute/University       Science       Institute/University         Science       Institute/University       Institute/University       Institute/University         Science       Institute/University       Institute/University       Institute/University         Science                                                                                                    | Mode of Registration               | Registration Throug | h IIRS Nodal Center       |              | Nodal Center                  | Pandit Ravishankar Shukla University is an Institution of higher education |                 |  |  |  |  |
| Courty       India       State       Chittigan         City       -       Pincode       Pincode         Highest Qualification       Major Subjects       Boord/Institut/University       Moor of passing         Importent Status       ELECTRONICS       PT RAVISHANKAR SHUKLA UNIVERSITY RAIPUR       2023         Fuportent Status       Electronics       Electronics       Electronics         Gragination       Electronics       Electronics       Electronics         Institution Proof       Electronics       Electronics       Electronics                                                                                                    | Course Name                        | Overview of Space S | Science (START Programme) |              | Mobile Number                 |                                                                            |                 |  |  |  |  |
| City       Pincole         Highest Qualification       Major Subjects       Board/Institute/University       Year of passing         Image: Subject Subject Sub                                    | Country                            | India               |                           |              | State                         | Chhattisgarh                                                               |                 |  |  |  |  |
| Highest Qualification       Major Subjects       Board/Institute/University       Year of passing         Image: Constraint of the second second seco | City                               |                     |                           |              | Pincode                       |                                                                            |                 |  |  |  |  |
| LEECTRONICS       PT RAVISHANIKAR SHUKLA UNIVERSITY RAIPUR       2023         Employment Status                                                                                                    | Highest Qualification              |                     | Major Subjects            | Board/Instit | tute/University               |                                                                            | Year of passing |  |  |  |  |
| Employment Status Type of Organisation Designation Organisation Identification Proof Addhaar Card                                                                                                    |                                    |                     | ELECTRONICS               | PT RAVISHA   | NKAR SHUKLA UNIVERSITY RAIPUR |                                                                            | 2023            |  |  |  |  |
| Type of Organisation         Designation         Organisation         Identification Proof         Asthear Card 🖉                                                                                                    | Employment Status                  |                     |                           |              |                               |                                                                            |                 |  |  |  |  |
| Designation Organisation Identification Proof Asthear Card 🖉                                                                                                    | Type of Organisation               |                     |                           |              |                               |                                                                            |                 |  |  |  |  |
| Organisation Identification Proof Aadhaar Card 🧭                                                                                                    | Designation                        |                     |                           |              |                               |                                                                            |                 |  |  |  |  |
| Identification Proof Aadhaar Card 🧭                                                                                                    | Organisation                       |                     |                           |              |                               |                                                                            |                 |  |  |  |  |
|                                                                                                    | Identification Proof               |                     |                           |              | Aadhaar Card 🥑                |                                                                            |                 |  |  |  |  |
| Apply                                                                                                    |                                    |                     |                           |              |                               |                                                                            | Apply           |  |  |  |  |
|                                                                                                    |                                    |                     |                           |              |                               |                                                                            |                 |  |  |  |  |

After step 6, a preview of ISRO START course registration and other detail filled will be displayed.

By click on Apply and OK, ISRO START course registration process will be completed and Congratulation message will be display.

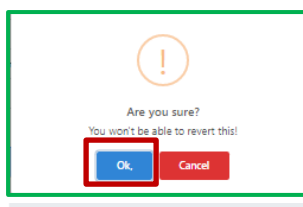

# Congratulations!

Dear Your applications is successfully submitted for the forthcoming ISRO outreach programme.

Note- Your registration number is

". Use this registration number for future communication.

Your registration will be confirmed, subject to approval by the competent authority at IIRS or the coordinator of your selected nodal center whichever is applicable. Please save/note down the course and coordinator details as for your reference:

#### COURSE DETAILS:

Course No.- 3001 Course Name- Overview of Space Science (START Programme) Course Starting Date: 20-Jul-2023 Course Coordinator at IIRS: Dr. Harich Karnatak Discipline: Space Science

#### YOUR INSTITUTE AND COORDINATOR DETAILS:

Name of your Institute- Pandit Ravishankar Shukla University is an Institution of higher education Name of the Coordinator: Kavita Thakur Designation:Professor and Head Department: school of studies in electronics and photonics E-mail address: kavithakurő7@gmail.com

For any further queries please contact the coordinator of the nodal center selected by you.

With Regards, Dr. Harish C Karnatak Head, GIT&DL Department IIRS-ISRO, Dehradun, India

Print this page

A confirmation mail will also be sent to the participant's registered email ID.